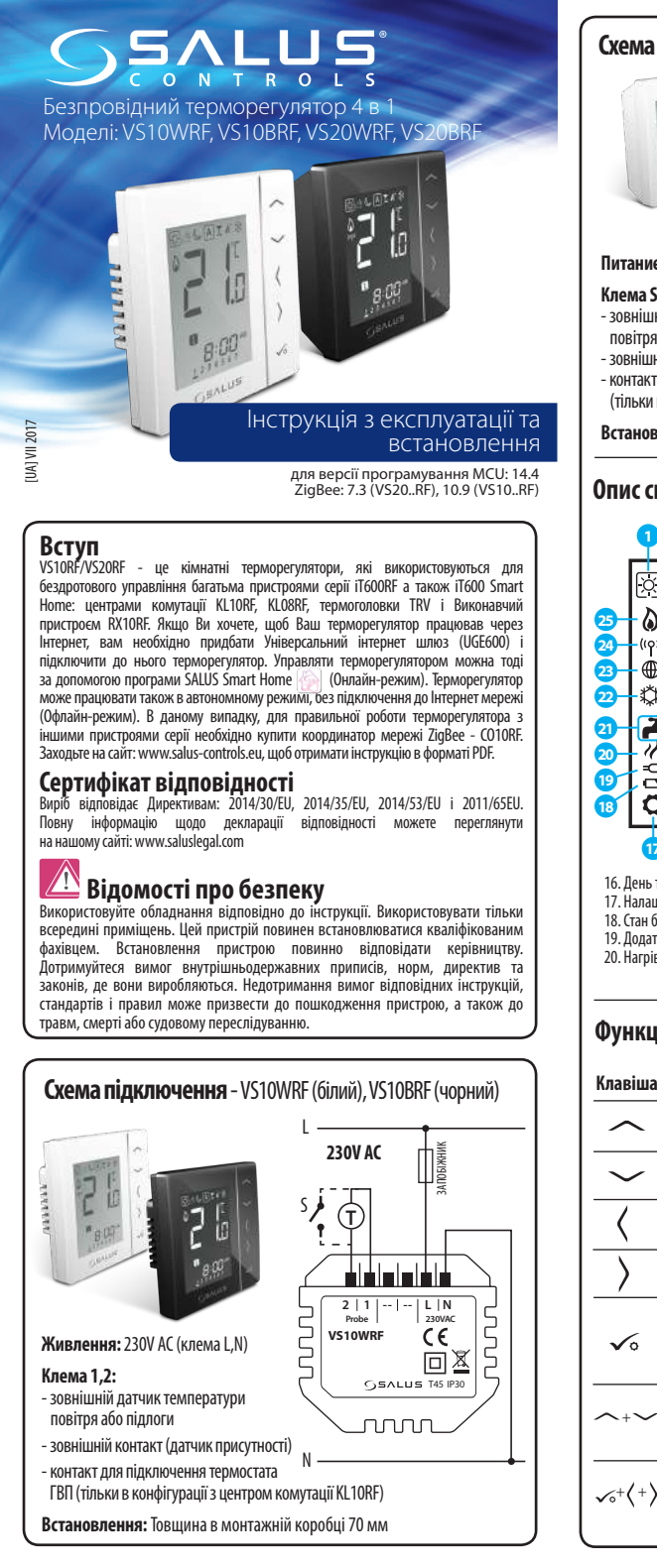

U

**v**o

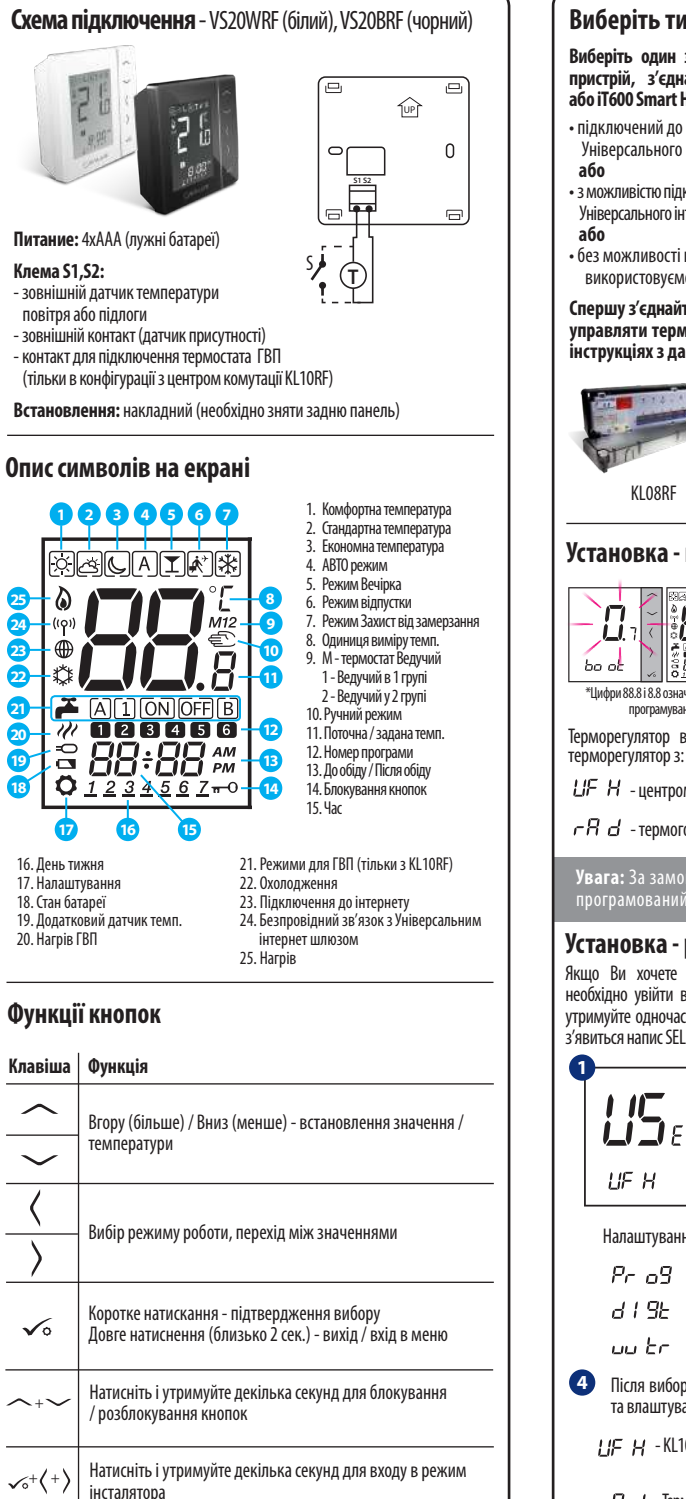

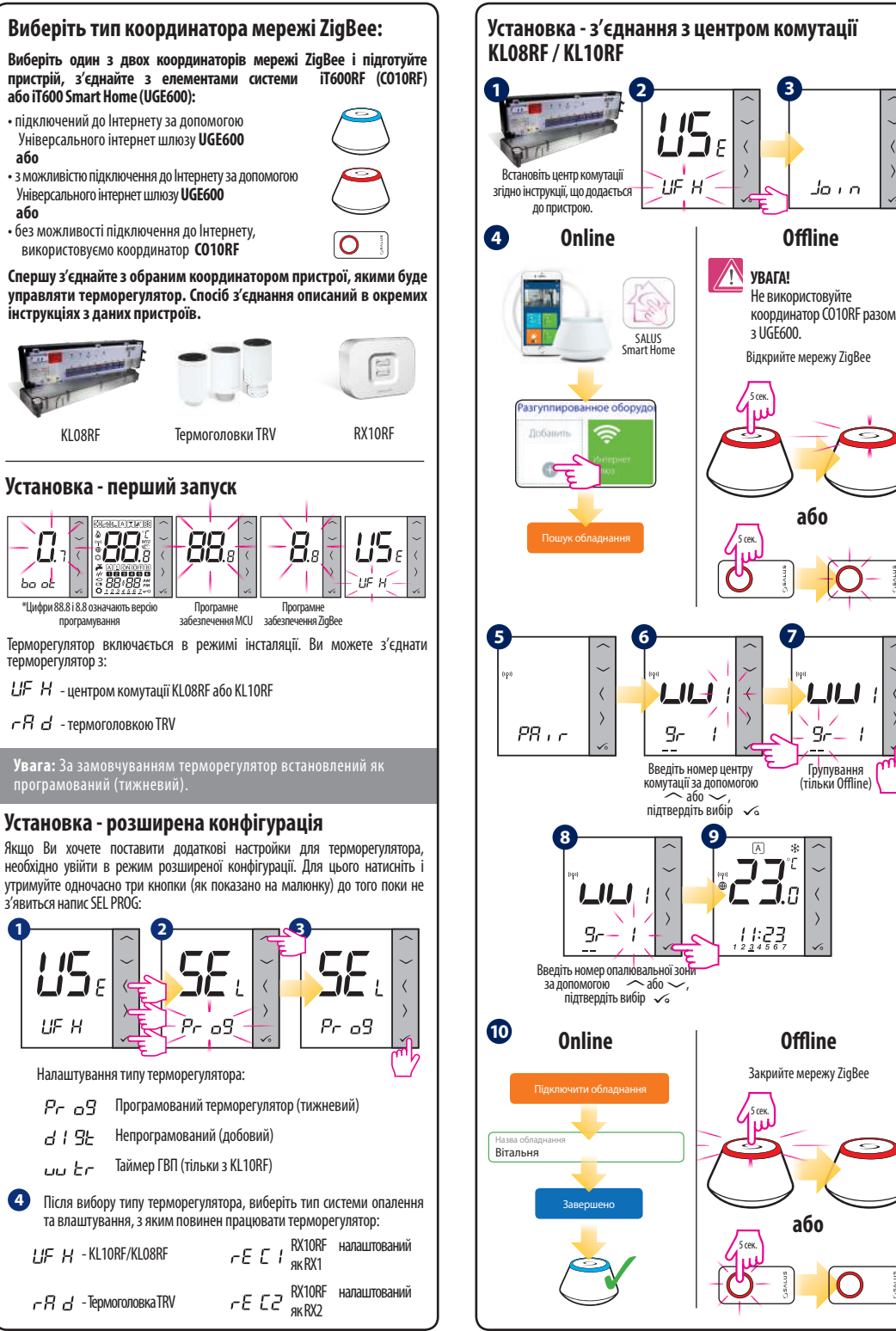

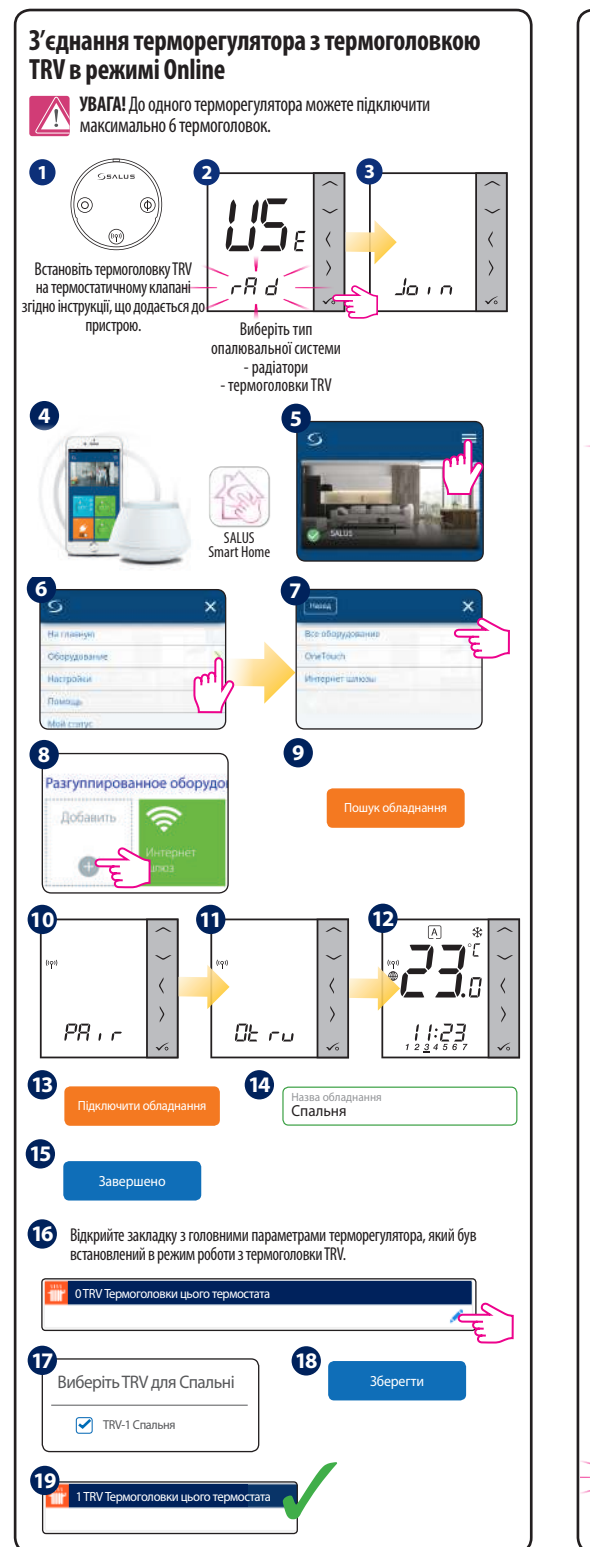

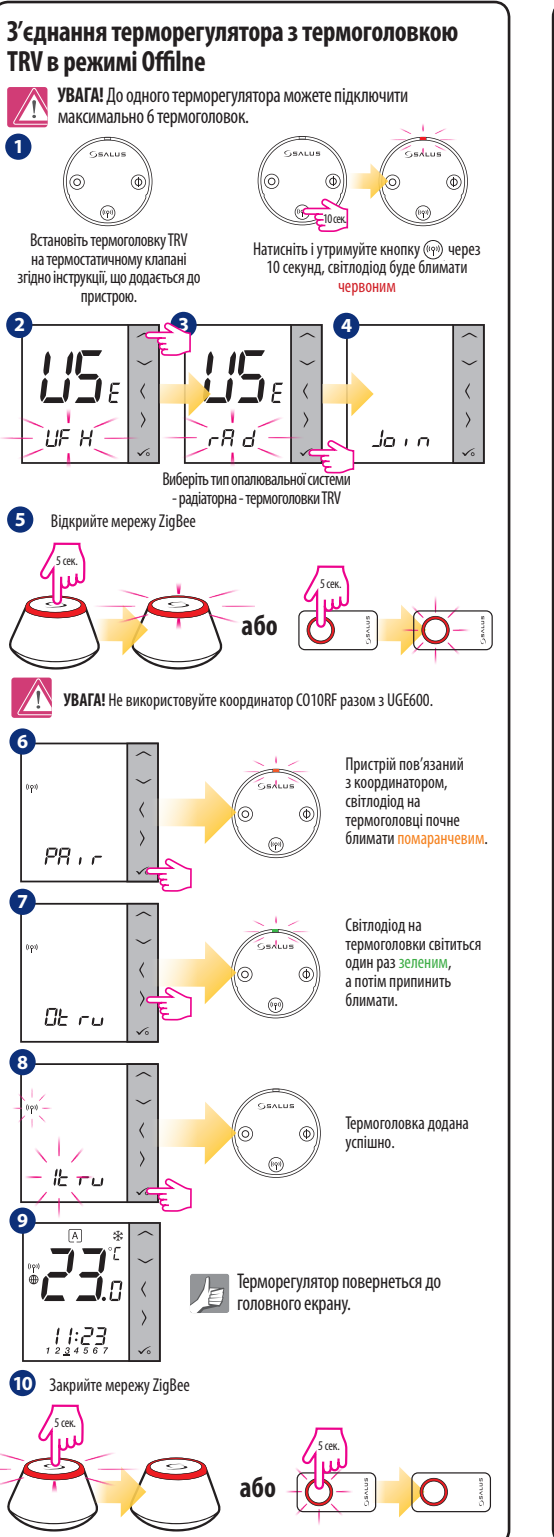

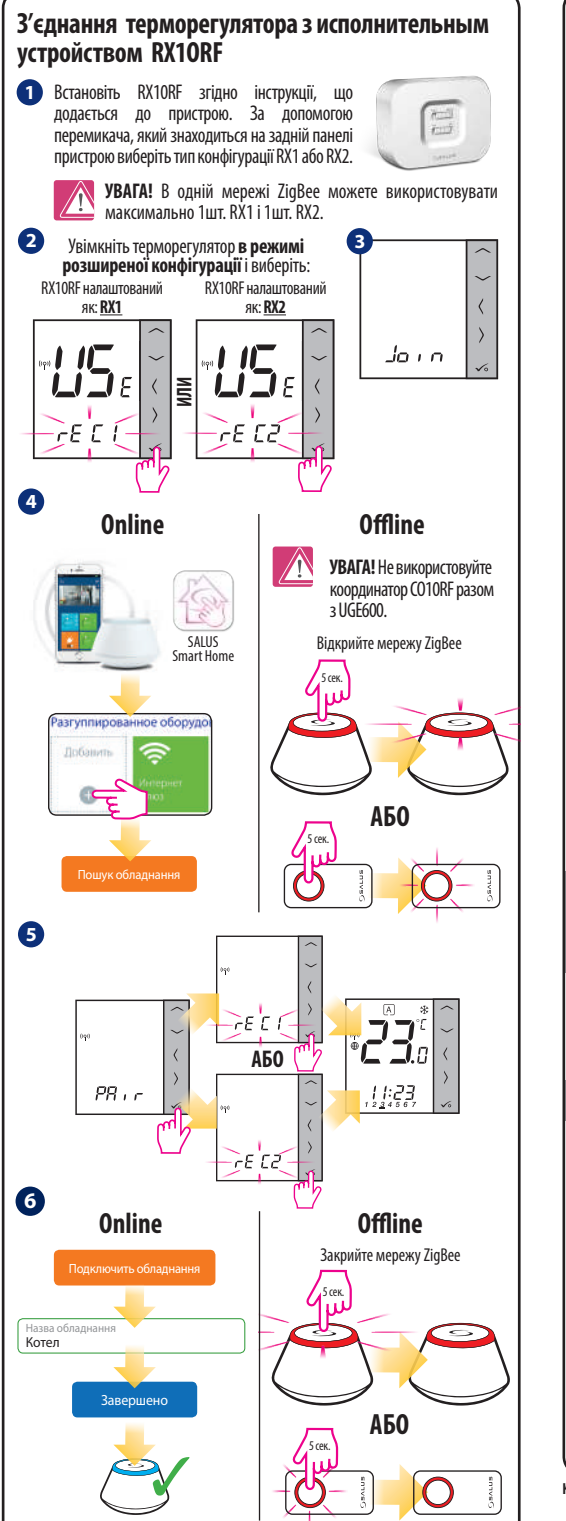

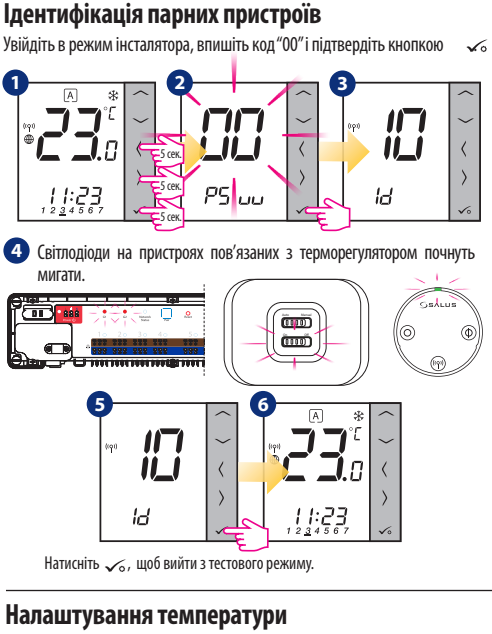

Щоб змінити налаштування заданої температури, натисніть 🦳 або 🤍 а потім підтвердіть кнопкою. 🏑

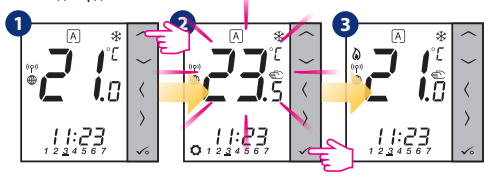

Увага: Якщо терморегулятор працює в АВТО режимі, тоді тимчасово задана температура буде утримуватися до початку наступної програми. У Ручному режимі а також в режимі захисту від замерзання температура змінюється до того часу поки Ви не зміните програми (постійна зміна температури).

## Скидання до заводських налаштувань

Якщо Ви помилилися або хочете змінити системні параметри, або хочете повернутися до заводських налаштувань, виконайте наступне.

Важливо: Після виконання цих дій ви втратите всі свої налаштування.

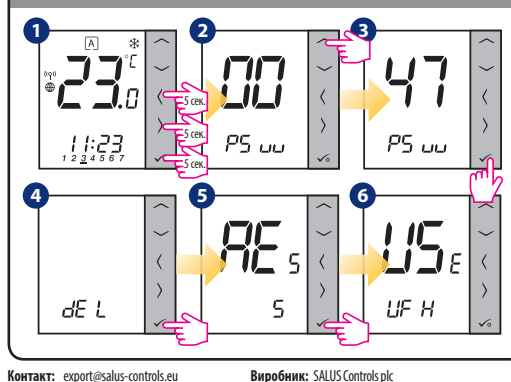

www.salus-controls.eu

Виробник: SALUS Controls plc Salus House, Dodworth Business Park Whinby Road, Barnsley S75 3SP, United Kingdom